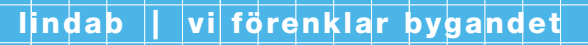

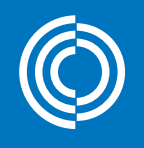

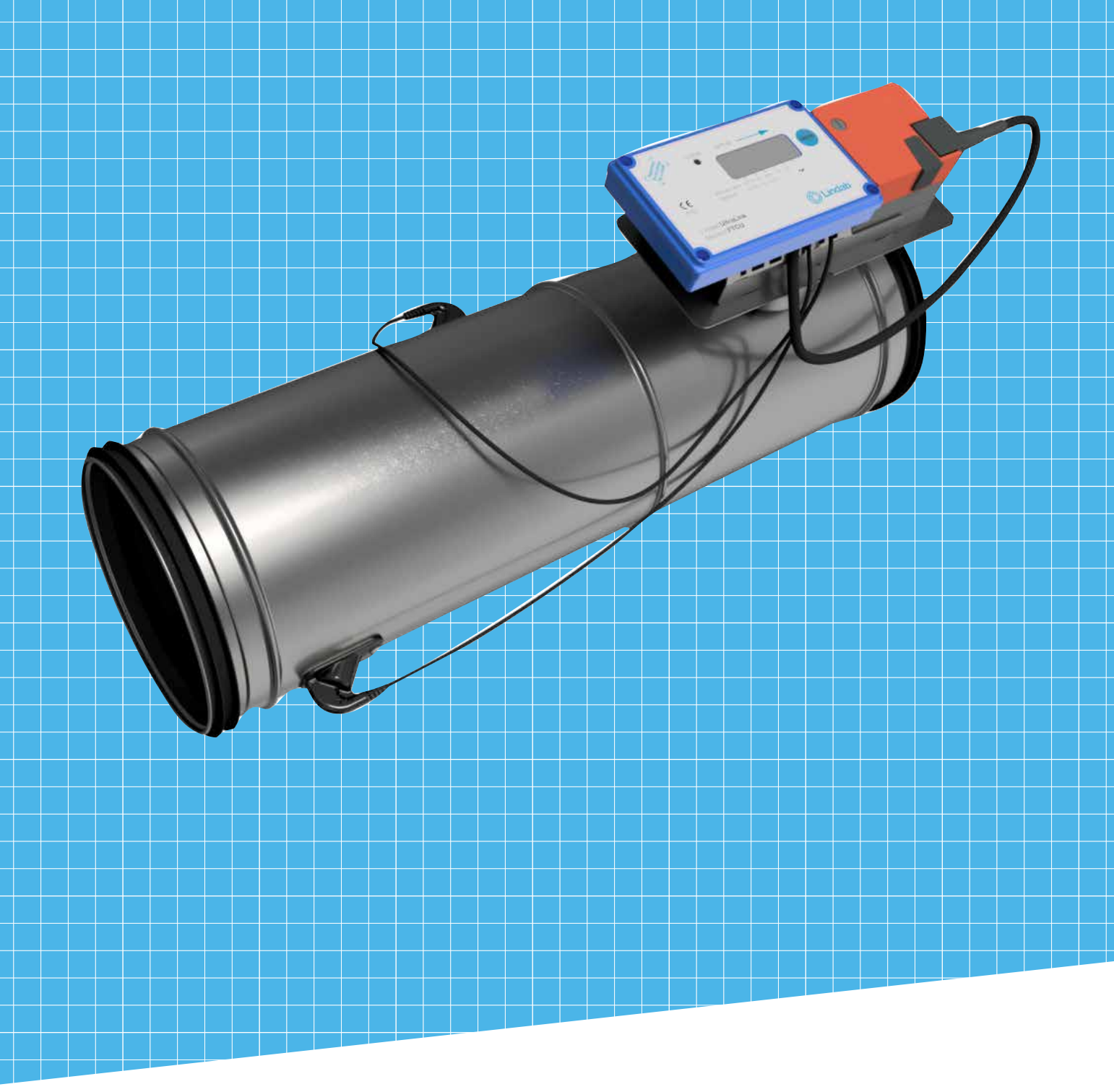

# Lindab UltraLink® Konfigurationsverktyg

Manual

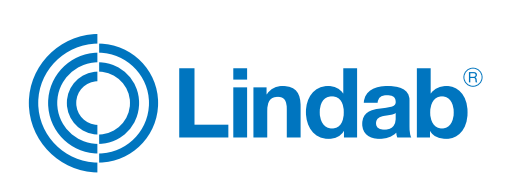

## Innehåll

| 1. | Allmän information                                     | 2 |
|----|--------------------------------------------------------|---|
| 2. | Installation                                           | 2 |
| З. | Ansluta UltraLink <sup>®</sup> till en dator           | 2 |
| 4. | Starta UltraLink <sup>®</sup> -konfigurationsverktyget | 2 |
| 5. | Anslut till enhet                                      | 3 |
| 6. | Enhet                                                  | 3 |
| 7. | Konfiguration                                          | 5 |
| 8. | Mätning och simulering                                 | 6 |
| 9. | Support                                                | 7 |

#### 1. Allmän information

Konfigurationsverktyget UltraLink<sup>®</sup>Configuration Tool är ett program för att konfigurera och testa UltraLink<sup>®</sup> mätenhet FTMU och UltraLink<sup>®</sup> luftflödesregulator FTCU.

Konfigurationsverktyget UltraLink® fungerar ihop med Windows-operativsystem.

#### 2. Installation

Installationsfilen finns på Lindabs webbplats. Efter installationen skapas en genväg på skrivbordet.

## 3. Ansluta UltraLink® till en dator

UltraLink<sup>®</sup> mätenhet FTMU och UltraLink<sup>®</sup> luftflödesregulator FTCU ska anslutas till en dator med hjälp av en RS485to-USB-omvandlare. På sidan av UltraLink<sup>®</sup> ska omvandlaren anslutas till bussterminaler (dvs. B+, A- och GND). Innan RS485-till-USB-omvandlaren används måste dess drivrutin installeras och då genereras en COM-port.

#### 4. Starta UltraLink®-konfigurationsverktyget

När UltraLink<sup>®</sup>-konfigurationsverktyget startas första gången efter installationen måste användaren godkänna licensavtalet för slutanvändare (EULA) för att fortsätta arbeta med programmet. Licensen för att använda programmet är gratis.

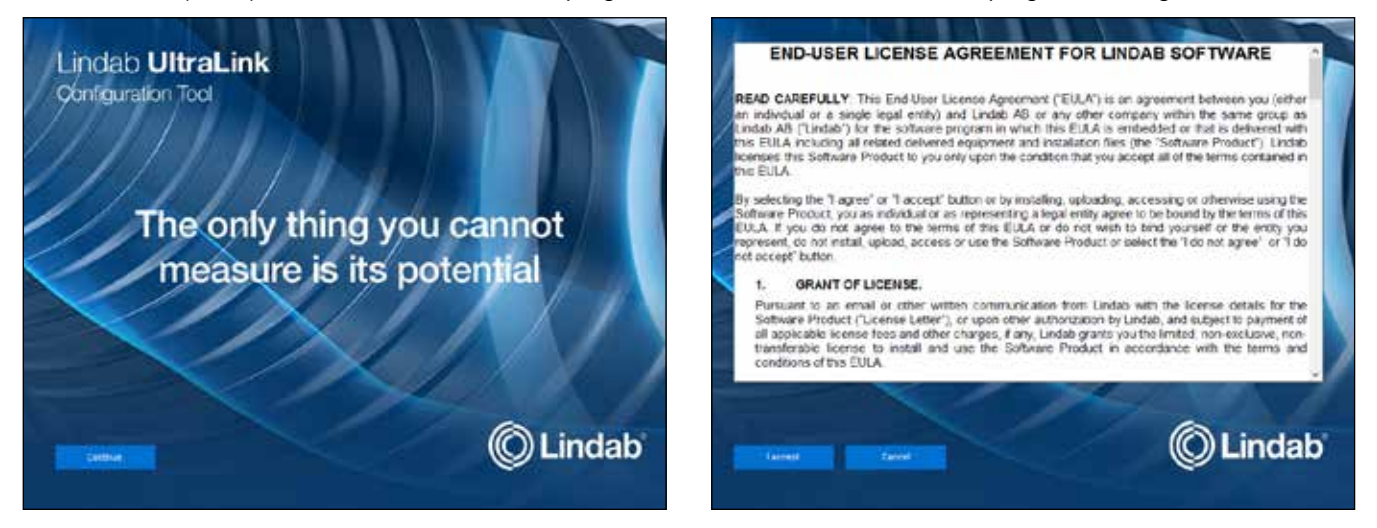

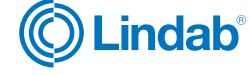

#### 5. Anslut till enhet

| Lindeb Ub | ral, and Coeffiguration Taol (Not Connected)               |           |         |         |     |  |                  | - 1 | - × |
|-----------|------------------------------------------------------------|-----------|---------|---------|-----|--|------------------|-----|-----|
|           | Connect to devi                                            | се        |         |         |     |  |                  |     |     |
| 1         | Connection settings                                        | Taud rate | Party   | Stop 14 |     |  |                  |     |     |
|           | CO40                                                       | 18200     | ~] [066 | ~} [I   | . W |  |                  |     |     |
| (2)       | Units<br>Row rate unit                                     |           |         |         |     |  |                  |     |     |
|           | Pr                                                         |           |         |         |     |  |                  |     |     |
| 3         | General settings<br>Distay Motive extranse                 |           |         |         |     |  |                  |     |     |
|           | Log settings of the device<br>C Wae-shamiDocumential indeb |           |         |         |     |  |                  |     |     |
|           |                                                            | 24 - Al I |         |         |     |  |                  |     |     |
|           |                                                            |           |         |         |     |  |                  |     |     |
|           |                                                            |           |         |         |     |  | (A) Come         |     |     |
|           |                                                            |           |         |         |     |  | $\mathbf{\cdot}$ |     |     |

Connection settings/Anslutningsinställningar ska väljas omsorgsfullt vid anslutning av UltraLink<sup>®</sup>-enheten till Ultra-Link<sup>®</sup>-konfigurationsverktyget.

COM-porten är en datorinställning (fastställs t.ex. vid installationen av RS485-till-USB-omvandlaren), medan modbus-adress, baudhastighet, paritet och stoppbit är UltraLink<sup>®</sup>-inställningar. Kommunikationsinställningarna kan läsas (och ändras) från konfigurationsmenyn på UltraLink<sup>®</sup>-displayen. Vi hänvisar till Lindab UltraLink<sup>®</sup> mätenhet FTMU teknisk information och Lindab UltraLink<sup>®</sup> luftflödesregulator FTCU teknisk information för fabriksstandardinställningar.

Inställningar som gäller luftflöde kan göras i antingen I/s eller i m<sup>3</sup>/h, beroende på valet av Flow rate unit/luftflödesenhet i avsnittet <u>Units/Enheter</u>.

(3) I avsnittet <u>General settings/Allmänna inställningar</u> kan Displaying Modbus addresses/Visa modbus-adresser för alla parametrar och Logging the settings of the device/Registrera enhetens inställningar aktiveras. Enhetens inställningar registreras i en textfil, döpt efter UltraLink<sup>®</sup>:s serienummer, i en vald mapp. Standardmappen är C:\Users\user\Documents\Lindab, vilken skapas vid installationen av UltraLink-konfigurationsverktyget.

(4) Genom att trycka på Connect/Anslut upprättar programmet en anslutning till UltraLink<sup>®</sup>.

## 6. Enhet

| Linsleb UltreLink Configuration Tout (C                                                                                                    | erested)                                                                                                    | - 1                                                                                                    | 3  |
|----------------------------------------------------------------------------------------------------|----------------------------------------------------------------------------------------------------|----------------------------------------------------------------------------------------------------|----|
| Device Configura                                                                                                    | tion Measurement & simulation Support 5                                                                                                    | () Lind:                                                                                                    | ab |
| Device information<br>Corrected driver: Userian Content<br>Sensitive Corrected Driver<br>Sensitive Correction State<br>Software venant: 105<br>Software venant: 105<br>Softwar | rrou   On site flow & temperature calibration   Previce flow   Temperature chain   Temperature chain | Device communication settings       Netry     Device of the set of the set of the s |    |
| Connected to UltraLink Control<br>06-11-2017 1136 39 Read by M                                                                                                    | Ner FTCU • Nominal size 160 mm • Senal number 13571163 • Designation 8224<br>store Hilding 50 value 1274                                                                                                    |                                                                                                    |    |

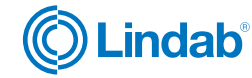

5) I <u>Main bar/Huvudfältet</u> kan användaren växla mellan olika avsnitt i programmet.

Avsnittet <u>Device information/Enhetsinformation</u> innehåller information om ansluten enhet och dess serienummer, nominell storlek, programvaru-ID, programvaruversion, programvarurevidering, produktionsår och -vecka samt parameterversion.

- Vid <u>On-site flow & temperature calibration/Flödes- och temperaturkalibrering på platsen</u> kan flödeshastighetsmätningarna anpassas med hjälp av *Flow factor/Flödesfaktor* och temperaturmätningskarakteristiken kan moduleras med hjälp av *Temperature offset/Temperaturförskjutning.* Båda reglagen är lösenordsskyddade (lösenordet är *Lindab*).
- 8 <u>Angle recalibration/Vinkelkalibrering</u> av UltraLink<sup>®</sup> Controller FTCU kan initieras genom att man trycker på knappen Execute/Verkställ.
  - ) Knapparna i avsnittet <u>Device reboot & reset/Omstart och återställning av enheten</u> har följande funktioner:
    - Genom att trycka på Reboot/Omstart startas enheten om.
    - Genom att trycka på Reset device/Återställ enhet återupprättas fabriksstandardinställningarna av parametrar.

| Lindeb UbraLiek Co                                                                                                    | infiguration Todi (Connecter)                                                                                                    |                                                                                                    |                                                                                                    |                                                                                                    | - a ×                                                                                                    |
|----------------------------------------------------------------------------------------------------|----------------------------------------------------------------------------------------------------|----------------------------------------------------------------------------------------------------|----------------------------------------------------------------------------------------------------|----------------------------------------------------------------------------------------------------|----------------------------------------------------------------------------------------------------|
| Device                                                                                                    | Configuration                                                                                                    | Measurement & simulation                                                                                       | Support                                                                                                    |                                                                                                    | 🔘 Lindab                                                                                                    |
| Device into<br>Consolid part<br>Des number<br>Network (Consolid and<br>Software 1)<br>Defining 1)<br>Defining 1)<br>Defining 1)<br>Production year<br>Production year | 107835CN<br>1077-1403<br>1077-1403<br>1077-140<br>1077-140 | On-site flow Si<br>Row rate factor<br>Temporature effect<br>Angle recebbra<br>Device mboot<br>Relati<br>Relati | emperature calibration<br>8<br>2<br>5<br>5<br>6<br>7<br>8<br>7<br>1<br>1<br>1<br>1<br>1<br>1<br>1<br>1<br>1<br>1<br>1<br>1<br>1 | <ul> <li>Device communication s</li> <li>Protoce</li> <li>Device communication s</li> <li>Protoce</li> <li>Bool real</li> <li>Protoce</li> <li>Stopiol</li> <li>Modular and real</li> <li>R.A</li> <li>ELA</li> <li>Device designation</li> <li>Device designation</li> <li>Device designation</li> <li>Device designation</li> </ul> | ModulePencal         v           Stobs         v           0dd         v           1         v           1         v |
| Connected to                                                                                                    | UltraLink Controller FTCU                                                                                                    | J - Nominal size 160 mm - Serial number 13                                                                     | 571163 • Designation 8224                                                                                                    | (13)                                                                                                    | (15)<br>Deciminant                                                                                                    |
| 0 Log<br>06-11-2017 11<br>06-11-2017 11<br>06-11-2017 11<br>06-11-2017 11<br>06-11-2017 11                                                                            | 36 33 Read by Modbus Jap<br>36 13 Read by Modbus Jap<br>39 Read by Modbus Jap<br>39 Read by Modbus Jap<br>39 Read by Modbus Jap                                                                                                    | ut 8: valuet '160'<br>ut 17: valuet '17<br>ut 17: valuet 17:<br>ut 17: valuet 17:30<br>iting 56', valuet 12:24 |                                                                                                    | 14                                                                                                    |                                                                                                    |

- 10 I avsnittet <u>Device communication settings/Enhetens kommunikationsinställningar</u> kan följande parametrar läsas och ändras: Protokoll, baudhastighet, paritet, stoppbit, modbussadress samt PLA- och ELA-adresser.
  - 1) Med Designation/Beteckning kan UltraLink<sup>®</sup> ges ett namn (i form av ett nummer).
  - 2) Observera att om ett värde har ändrats blir det nya värdet i ett speciellt fält rött och en blå ram syns runt knapparna Store/Lagra och Cancel/Avbryt. (Tänk på att en del av värdena sparas genom att man trycker på knappen Set/Ställ in eller Execute/Verkställ bredvid dem.)

För att spara ändringarna i UltraLink<sup>®</sup>, tryck på knappen Store/Lagra. Efter det blir teckenfärgen svart igen och ramen kring knapparna Store/Lagra och Cancel/Avbryt blir grå.

För att avbryta ändringarna och inte spara dem i UltraLink<sup>®</sup>, tryck på knappen Cancel/Avbryt. Parametervärdena som har ändrats (men inte sparats!) kommer att återgå till de ursprungliga värdena.

13) I Information bar/Informationsfältet presenteras typen av ansluten UltraLink<sup>®</sup>, dess nominella storlek, serienummer och beteckning.

4) Enhetens status (inklusive larm) visas i <u>Status bar/Statusfältet</u>. <u>Statusfältet</u> kan expanderas för att visa mer information.

5) UltraLink<sup>®</sup> kan kopplas ur genom att man trycker på knappen Disconnect/Koppla ur.

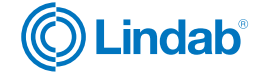

## 7. Konfiguration

| <b>E</b> | ndeb Ultulink Conf                                               | guration Tool (Connected) |                        |                                                                                                    |                                                                                                    |                                                         |                                     |                                                                                                    |                                                                                                    | - 0 ×    |
|----------|------------------------------------------------------------------|---------------------------|------------------------|----------------------------------------------------------------------------------------------------|----------------------------------------------------------------------------------------------------|---------------------------------------------------------|-------------------------------------|----------------------------------------------------------------------------------------------------|----------------------------------------------------------------------------------------------------|----------|
|          | Device                                                           | Configuration             | Measurement &          | simulation                                                                                                    | Supp                                                                                                    | ort                                                     |                                     |                                                                                                    |                                                                                                    | C Lindab |
| 16       | Control<br>Controled variable<br>Control by<br>Price risk second | For rife                  | 17                     | Settings of contr<br>law, fee net setoer<br>law, fee net setoer<br>law, dence poblice i<br>law, dence poblice i<br>devertes succes<br>devertes succes<br>Settings of contr<br>law, fee net setoer<br>law, fee net setoer<br>law, dence poblice i<br>to desper poelse e<br>Volger range (Jah<br>Analog overhet langer | rol by bus<br>(bot)<br>(bus)<br>escent (bus)<br>de<br>cl by analit<br>(Ain)<br>escent (Ain)<br>ravet (Ain)<br>ravet (Ain) | 300<br>0<br>100<br>0<br>100<br>100<br>100<br>100<br>100 | <ul><li>(19)</li><li>(20)</li></ul> | iettings of analog of<br>analos (AD1)<br>asimum value (AD1)<br>integer renge (AD1)<br>lettings of analog of<br>analos (AD2)<br>asimum value (AD2)<br>asimum value (AD2) | Apple 1 (AO1)<br>Play rate<br>1 et in<br>2 - 10 V<br>Apple 2 (AO2)<br>Theogenation<br>50 °C<br>2 - 10 V<br>Cancel |          |
| •        | Connected to U                                                   | ItraLink Controller FTCU  | Nominal size 160 mm    | Serial number 133                                                                                                    | 71163 · De                                                                                                    | signation 8224                                          |                                     |                                                                                                    |                                                                                                    | Incomet  |
| 3        | 06-11-2017 11-36                                                 | 33 Read by Modbus: Hol    | ding 50" value: '8224' |                                                                                                    |                                                                                                    |                                                         |                                     |                                                                                                    |                                                                                                    | 6        |

- 16 I avsnittet <u>Control/Styrning</u> kan användaren välja om Controlled variable/Styrd variabel är flödeshastighet, spjällposition eller ingen. Styrning kan ske genom buss (modbuss- eller pascal-kommunikationsprotokoll) eller analog ingång. I avsnittet <u>Control/Styrning</u> kan användaren välja om Controlled variable/Styrd variabel är flödeshastighet, spjällposition eller ingen. Styrning kan ske genom buss (modbuss- eller pascal-kommunikationsprotokoll) eller analog ingång. I avsnittet <u>Control/Styrning</u> kan ske genom buss (modbuss- eller pascal-kommunikationsprotokoll) eller analog ingång. Beroende på valen av Styrd variabel och Styrning genom kan Flow rate setpoint/Börvärde för flödeshastighet eller Damper position setpoint/Börvärde för spjällposition ställas in.
- 17 I <u>Settings of control by bus/Styrinställningar via buss</u> kan max- och minbörvärden för flödeshastigheter samt maxoch minbörvärden för spjällposition ställas in.

Override function/Förbikopplingsfunktion kan också väljas (flytta spjället till helt öppen position, flytta spjället till helt stängd position, reglera till maximal flödeshastighet, reglera till minimal flödeshastighet, ingen). Förbikopplingsfunktionen aktiveras genom att man trycker på knappen Execute/Verkställ. Den kan stoppas på manuell eller automatisk väg efter den tidsperiod som definieras av Damper override timeout/Förbikopplande timeout för spjäll.

18 I Settings of control by analog input (Aln)/Styrinställningar via analog ingång (Aln) kan max- och minbörvärden för flödeshastigheter (Aln) samt max- och minbörvärden för spjällposition (Aln) ställas in. Möjliga val för Voltage range (Aln)/Spänningsområde (Aln) är: 0–10 V, 2–10 V, 10–0 V och 10–2 V.

Om Controlled variable/Styrd variabel är luftflöde, Control/Styrning genomförs genom analog ingång och Voltage range (AIn)/Spänningsområdet (AIn) är antingen 2–10 V eller 10–2 V kan en analog förbikopplingsfunktion för att flytta spjället till helt stängd position aktiveras. Spänningsnivån för att aktivera den analoga förbikopplingsfunktion nen ställs in med hjälp av en Analog override trigger level/Utlösningsnivå för analog förbikoppling, som kan vara vilken spänningsnivå som helst över 0 V och under 2 V. Om utlösningsnivån för analog förbikoppling är lika med 0 V avaktiveras den analoga förbikopplingsfunktionen.

(19) (20) I avsnitten <u>Settings of analog output 1 (AO1)/Inställningar för analog utgång 1 (AO1)</u> och <u>Settings of analog output 2 (AO2)</u>/ <u>Inställningar för analog utgång 2 (AO2)</u> kan en variabel (luftflöde, temperatur eller spjällposition) väljas på varje utgång, tillsammans med dess motsvarande *max- och minvärde samt voltområde* (0–10 V, 2–10 V, 10–0 V eller 10–2 V).

Observera att avsnitten <u>Styrning. Styrinställningar genom buss</u> och <u>Styrinställningar genom analog ingång (Aln)</u> är endast relevanta för UltraLink<sup>®</sup> luftflödesregulator FTCU.

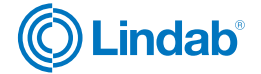

#### 8. Mätning och simulering

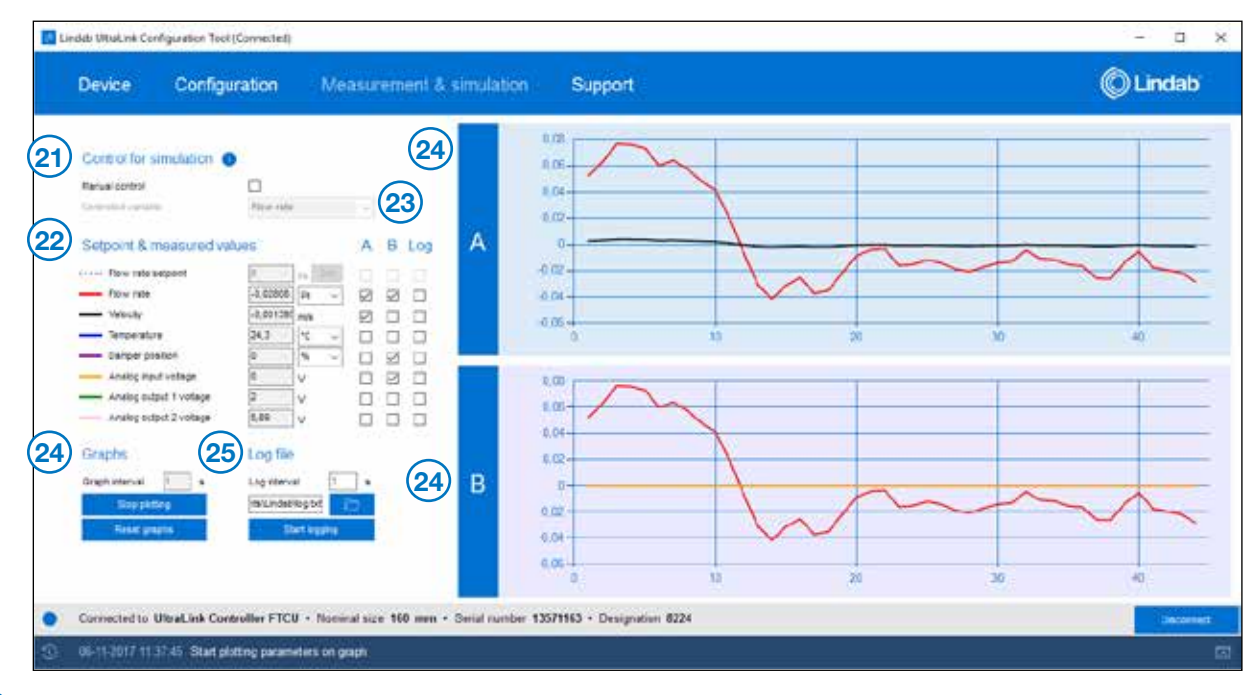

(21) För att testa styrenheten UltraLink<sup>®</sup> Controller FTCU genom att ändra börvärdena måste FTCU:n styras genom buss och därför måste manuell styrning aktiveras. Annars kan bara uppmätta värden presenteras. Det är viktigt att komma ihåg att av praktiska skäl kanske enheten är konfigurerad för att styras genom analog ingång. Genom att <u>disabling the Manual control, Disconnecting or closing the program/avaktivera den manuella styrningen, koppla ur eller stänga av programmet</u> återställs styrinställningarna till de som är inställda i avsnittet <u>Configuration/Konfiguration</u>!

Styrd variabel kan väljas från flödeshastigheten och spjällpositionen.

- 22 Börvärdet för spjällposition eller börvärdet för flödeshastighet (beroende på valet av *Styrd variabel* ovan) kan ställas in på den första raden under <u>Setpoint & measured values/Börvärden och uppmätta värden</u>. Värden för luftflöde, hastighet, temperatur, spjällposition, analog ingångsspänning och analog utgångsspänning 1 och analog utgångsspänning 2 kan också avläsas. För luftflöde, temperatur och spjällposition kan olika enheter väljas.
- (23) Användaren kan välja vilka variabler som ska presenteras i de två graferna (benämnda A och B) och registreras i en textfil.
- Graph time interval/Graftidsintervall kan väljas (större eller lika med 1 s). Plottning aktiveras genom Start plotting/Starta plottning och avslutas genom Stop plotting/Avsluta plottning (visas på samma knapp), och återställs genom att man trycker på knappen Reset graph/Återställ graf.
- (25) Log time interval/Loggtidsintervall (större än eller lika med 1 s) och File/Fil kan väljas. Registrering startas genom att man trycker på knappen Start logging/Starta registrering och Stop logging/Avsluta registrering.

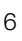

## 9. Support

| <b>E</b>             | indeb Ultuk nik Configu                                                                                                    | ration Tect (Connected)                                                                                                    |                                                                                                    |                                                                                              | - 0 ×    |
|----------------------|----------------------------------------------------------------------------------------------------|----------------------------------------------------------------------------------------------------|----------------------------------------------------------------------------------------------------|----------------------------------------------------------------------------------------------|----------|
|                      | Device                                                                                                    | Configuration                                                                                                    | Measurement & simulation                                                                                                    | Support                                                                                      | © Lindab |
| 26<br>27<br>28<br>29 | Application detu<br>Lindeb UtnaLink C<br>Cosysigle © 2017 (<br>Lindenbe agreeer<br>Cosmi<br>Technycal docum<br>Documents are and<br>Com a tenster<br>Website & soci<br>erwelzket Ext<br>Cosmi | etta<br>onigeration Tool - Versi<br>Lindeo AB<br>Herit<br>Inentisticon<br>Hable online at www.len<br>Inentisticon<br>Hable online at www.len | on 1.0 Context Lindab Ven Preme Bi out the form b All facto morked with as Fisic name" Company name" Company name" Company name" Vour question Your question | Auton AB<br>elox<br>Last turns*<br>Country*<br>Country*<br>- Please select -<br>Phone number |          |
| •                    | Connected to Ulter                                                                                                    | Link Controller FTCU                                                                                                    | Sand<br>U • Notimal size 160 men • Serial number                                                                                                    | 13571163 • Designation 8224                                                                  | Jacomat  |

Huvudavsnittets Support innehåller:

- (26) <u>Application details/Applikationsdetaljer</u>.
- 27 License agreement/Licensavtal som öppnas i nytt fönster.
- 28 Länk till technical documentation/teknisk dokumentation som öppnas i en webbläsare.
- (29) Länkar till Lindabs website and social media/webbplats och sidor i sociala media.
- 30 Contact form/Kontaktformulär för att skicka frågor till Lindab direkt från UltraLink®-konfigurationsverktyget.

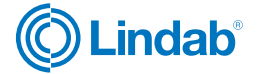

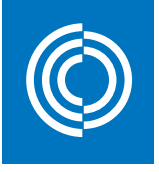

## Good Thinking

**För oss på Lindab** är gott tänkande en filosofi som leder oss i allting vi gör. Vi har gjort det till vår uppgift att skapa ett hälsosamt inneklimat – och att förenkla byggandet av hållbara hus. Vi gör det genom att designa innovativa produkter och lösningar som är enkla att använda, såväl som att erbjuda effektiv tillgänglighet och logistik. Vi arbetar också för att minska vår klimatpåverkan. Det gör vi genom att utveckla metoder som gör att vi kan producera lösningar med minsta möjliga energiförbrukning. Vi använder stål i våra produkter. Stål är ett av få material som går att återvinna ett oändligt antal gånger utan att förlora sina egenskaper. Det innebär mindre koldioxidutsläpp och mindre energiförbrukning.

Vi förenklar byggandet

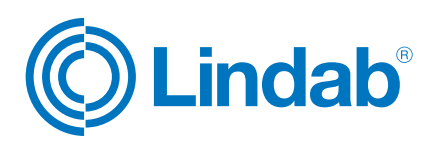

www.lindab.se